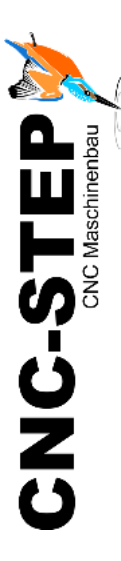

# **Operating Instructions Cabinet with Inverter for Isel iSA750**

Software: WinPCNC USB

www.cnc-router.com

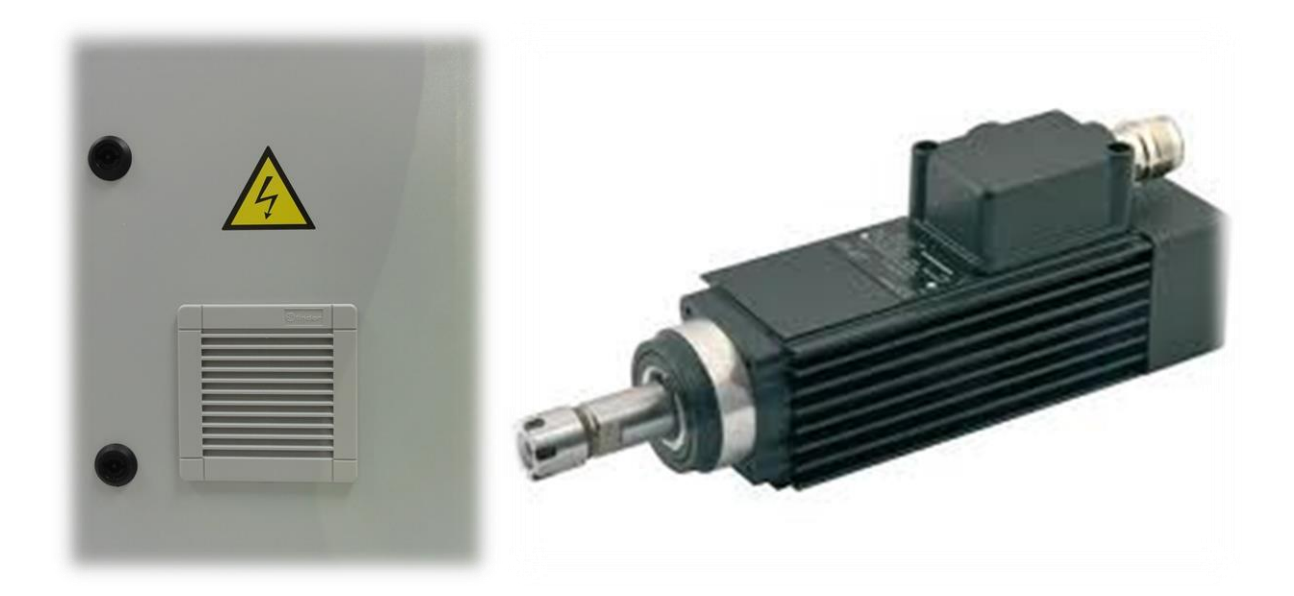

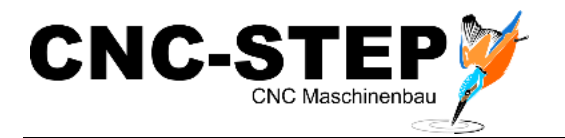

# **Cabinet with Inverter for Isel iSA750**

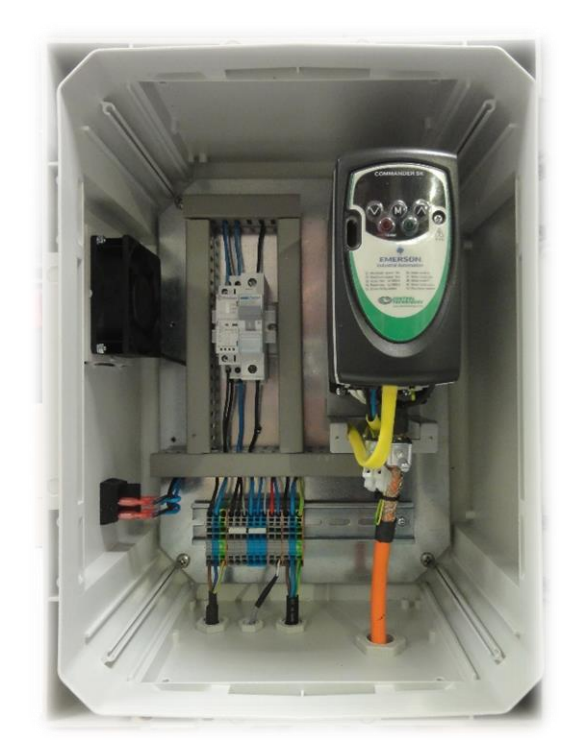

### **Short Description**

This manual will help you with the initial start-up of the Isel iSA750 spindle. For more detailed information please refer to the individual manuals.

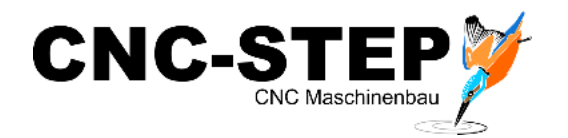

# Contents

| 1 | Ov  | verview Cabinet                            | 4  |
|---|-----|--------------------------------------------|----|
| 2 | Co  | nnection Diagram (WinPCNC USB)             | 5  |
| 3 | Co  | nnecting the Cabinet to the Zero-3 control | 6  |
| 4 | Set | ttings in WinPCNC                          | 7  |
| 5 | Tee | chnical Data                               | 9  |
|   | 5.1 | HF-Spindle Isel iSA 750                    | 9  |
|   | 5.2 | Frequenz Converter SKC 750                 | 10 |
| 6 | Cu  | stomer Service                             | 11 |

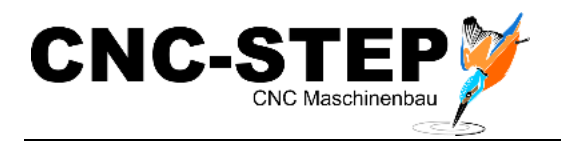

# 1 Overview Cabinet

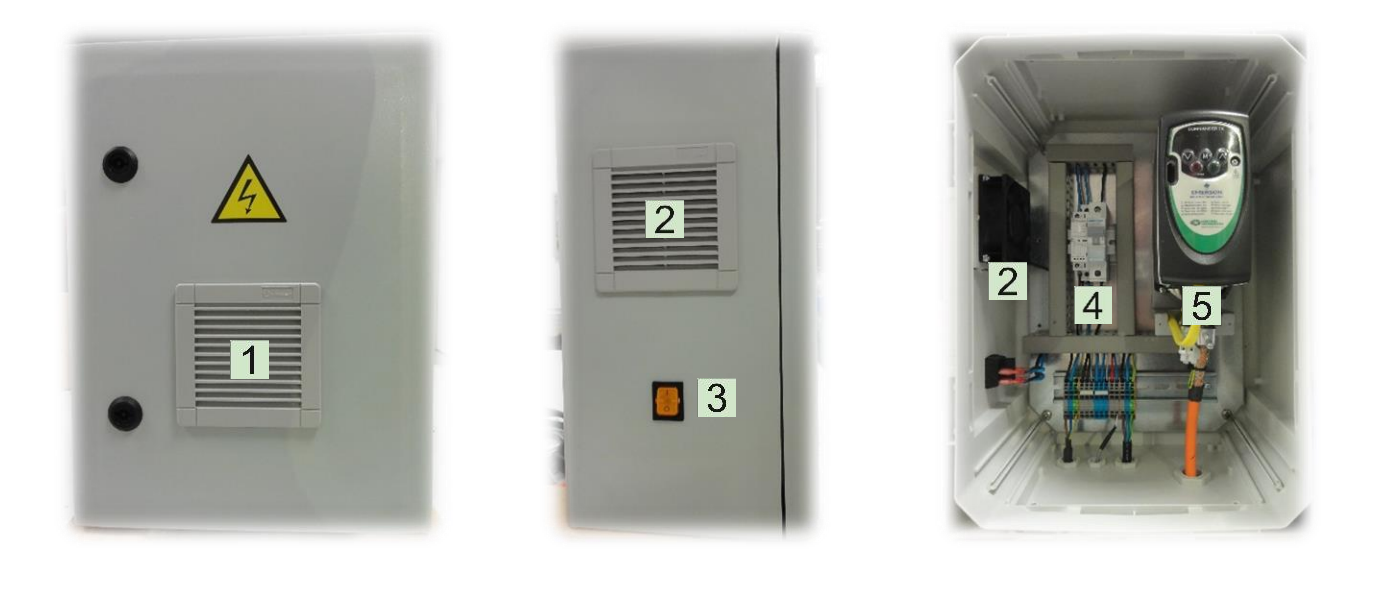

| 1 | Air Inlet | 4 | Automatic Fuse                |
|---|-----------|---|-------------------------------|
| 2 | Fan       | 5 | Inverter SKC 750 <sup>1</sup> |

3 Power Button (with control light)<sup>2</sup>

| Power 230V / 16A     | External power supply                                     | 1 |
|----------------------|-----------------------------------------------------------|---|
| Power 230V to Zero-3 | Power supply – switchable for automatic control (WinPCNC) |   |
| M23 plug 8pol.       | Motor Connection                                          |   |
| D-Sub 25pol. (0-10V) | Control line                                              |   |

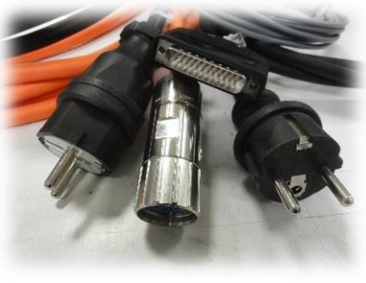

Connection Cable

<sup>&</sup>lt;sup>1</sup> Inverter needs 230 Volt / 50hz

<sup>&</sup>lt;sup>2</sup> The control light is on, when the spindle is turning on in the software WinPCNC

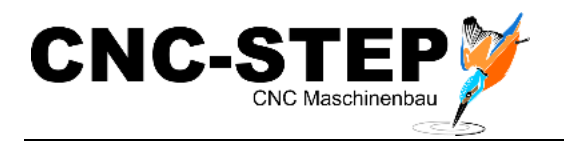

# 2 Connection Diagram (WinPCNC USB)

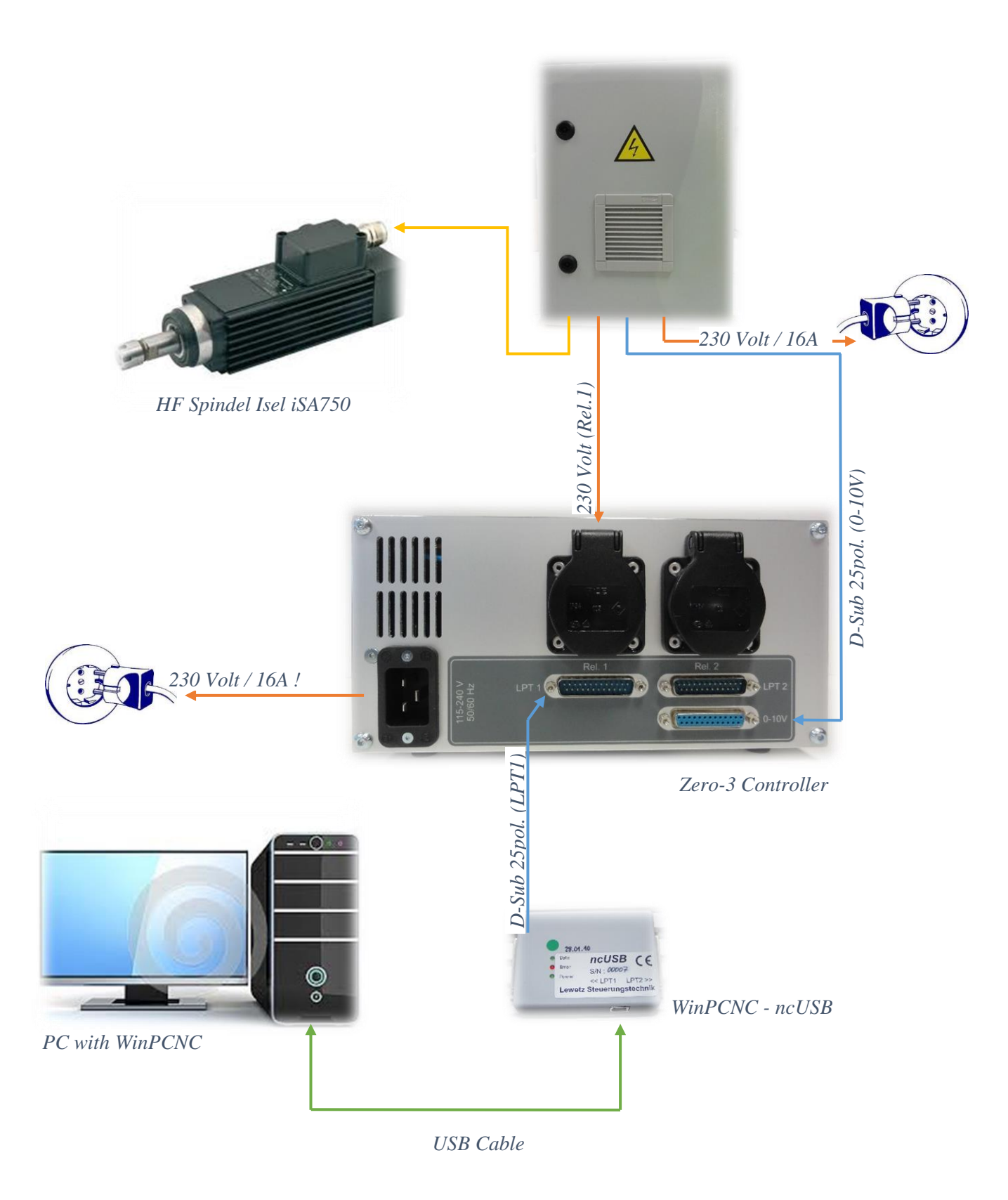

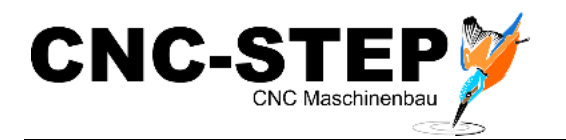

## **3** Connecting the Cabinet to the Zero-3 control

Look at the connection diagram!

Make sure that the control is turned off.

- Connect the cables with the Zero-3 controller and the external power supply.
- Make sure that you back up all connections with the knurled screws from loosening.
- Turn on the Power Buttons (Cabinet and Zero-3)

The control light of the cabinet power button is continues off! The control light is on, when the spindle is turning on in the software WinPCNC.

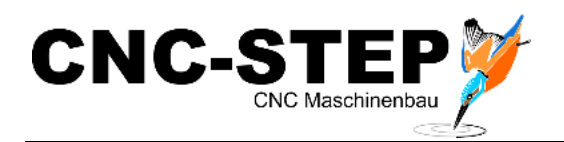

# 4 Settings in WinPCNC

### These settings are needed:

| Speeds             | Signals/dwell tim | es Machine     | parameters  |
|--------------------|-------------------|----------------|-------------|
| Inputs             | Pinning           | Si             | gnal wizzar |
| 1255 Start         | n/a               |                |             |
| 1254 Stop          | n/a               | C USB ST       |             |
| 1247 NBereit       | LPT1 Pin11 inv    | 1.000.01       |             |
| 1235 Refschalter X | LPT1 Pin13 inv    | C CPU          |             |
| 1000 B ( 1 B 11    |                   | C CPU+EA160802 |             |
| n/a                | Accept            |                |             |
| Outputs            | Pinning 🔥         |                | Axes XY2    |
| Q250 Boost         | n/a 📔             | Port address   | Axis 4      |
| Q242 Spindel       | LPT1 Pin1         | 1 DT1 000      |             |
| Q243 Kühlung       | LPT1 Pin14        | LPTT Pres      | Measure     |
| Q244 Dosieren      | n/a 🗸             | LPT2 000- hex  | Signal Wiz  |
| LPT1 Pin17         | Accept            | Pinout test    | Functions   |

Activating spindle

|                        | rmat Co-ordinal    | tes Misc. parameters | Ports       |
|------------------------|--------------------|----------------------|-------------|
| Speeds                 | Signals/dwell time | es Machine           | parameters  |
| Inputs                 | Pinning 📉          | - Si                 | gnal wizzar |
| 1255 Start             | n/a                |                      |             |
| 1254 Stop              | n/a                | C LISE ST            |             |
| 1247 NBereit           | LPT1 Pin11 inv     | 1. 000 01            |             |
| 1235 Refschalter X     | LPT1 Pin13 inv     | C CPU                |             |
| 1000 D 2 1 1 1 11      |                    | C CPU+EA160802       |             |
| n/a                    | Accept             | C CPU+LPT2           |             |
| Outputs                | Pinning 🔥          |                      | Axes XY2    |
| Q115 Ausgang M87       | n/a                | Port address         | Axis 4      |
| Q219 Toggle/Bereit     | LPT1 Pin16 inv     | 1.071 000 1          |             |
| Q218 Drehzahl PWM      | LPT1 Pin17         |                      | Measure     |
| Q217 Profi-konstGeschv | v n/a 🗸 🗸          | LPT2 000- hex        | Signal Wiz  |
| LPT1 Pin17             | Accept             | Pinout test          | Functions   |

Activating PWM for spindle speed control

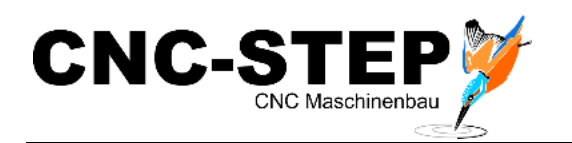

| Speeds Data form        | at   Lo<br>Signals/d | o-ordinates | Misc. pai | ameters<br>Machine pa | Ports<br>arameters |
|-------------------------|----------------------|-------------|-----------|-----------------------|--------------------|
| Machine specific parame | ters                 | : Y         | z         |                       | Axes XY            |
| Axes resolution         | _200                 | 00 _2000    | _2000     | Stps/Rev.             |                    |
| Distance per revolution | _10.                 | 000 _10.00  | 06.000    | <br>mm/U              |                    |
| Maximum speed           | _10                  | 0.00 _100.0 | 050.00    |                       |                    |
| Maximum start/stop spe  | ed 🗔                 | 3.20 3.2    | 03.20     |                       |                    |
| Shortest ramp           | _400                 | _400        | _400      | ms                    | Axes XYZ           |
| Invert movement direct  | on Yes               | ▼ No ·      | No V      |                       | Axis 4             |
| Reference switch ate    | end [rieg.           |             |           | End                   | Measure            |
| Reference sequence      | z-y-x                | <b>•</b>    |           |                       | Signal Wizz        |
| Maximum spindle spee    | J  _24               | JUU         |           |                       | Functions          |

Setting for max. spindle speed

### Check the efficiency

To check the settings you must open the signal test (special functions)

Now you can move the slider (spindle speed). The spindle goes on and the speed can be regulated.

| Limit switch X- |   | Spindle       | 0     | Outout M70 (Q100) |
|-----------------|---|---------------|-------|-------------------|
| Limit switch X+ |   | Cooling       | ŏ     | Output M71 (Q101) |
| Limit switch Y- | õ | Dispense      | ō     | Output M72 (Q102) |
| Limit switch Y+ | õ | Clean         | õ     | Output M73 (Q103) |
| Limit switch Z- | 0 | Job active    | Ō     | Output M74 (Q104) |
| Limit switch Z+ | 0 | Molette       | O     | Output M75 (Q105) |
| Reference X     |   | Length sensor | O     | Output M76 (Q106) |
| Reference Y     | O | Job start     | O     | Output M77 (Q107) |
| Reference Z     | O | Job stop      |       |                   |
| Reference 4/Xb  | O | Spindlespeed  | Spino | dle speed 0.0     |
| Not ready       | O | Housing       |       |                   |

Signal test for spindle speed

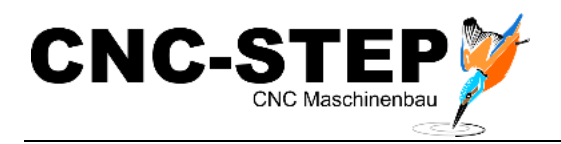

#### 5 **Technical Data**

#### HF-Spindle Isel iSA 750 5.1

# spindle motor with manual tool changer

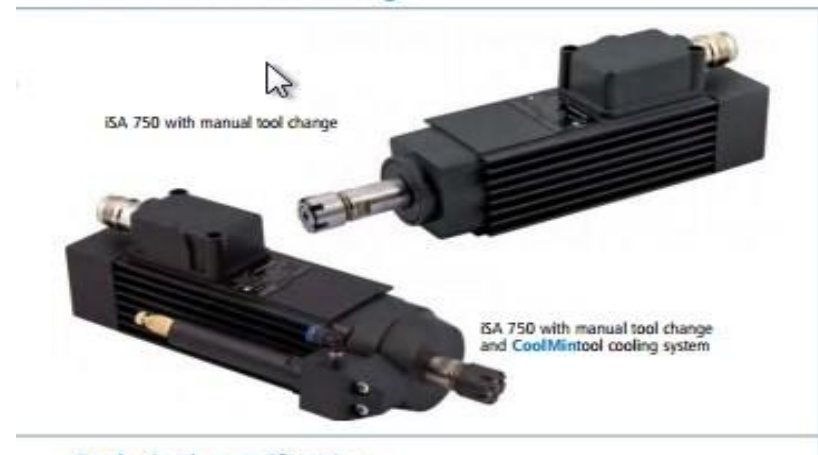

#### Technical specification ISA 75 Torque at rated speed 22,000 rpm INmi 0.34 Speed Irpmi 3,000 to 24,000 Cut-off frequency [Hz] 300 Number of poles Z Rated voltage IVI. 230 Rated current [A] 3.4 cos d 0.79 5.6 = 40% rated output [kw] 0.75 Concentricity 0.01 Imml Weight [log] 2.6

### Dimensioned drawings

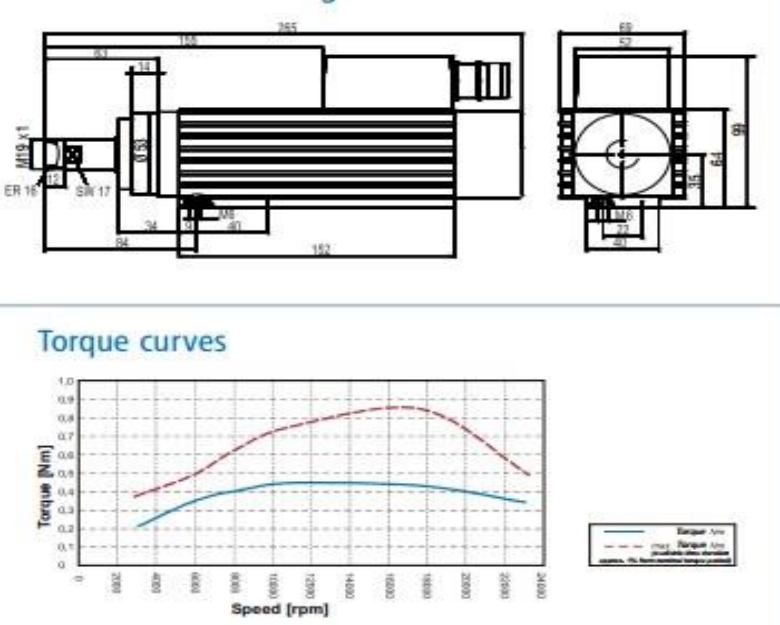

# **iSA 750**

### Features

- Robust 2-pole AC motor
- (asynchronous motor)
- Square shape, Protection class IP54, insulation class F
- Aluminium extrusion A and B sides
- Motor shaft to take ER 16 collets Rated output 0.75 kW
- (S6-40% operation)
- Speed range
- 3,000 rpm. 24,000 rpm.
- Manual tool change
- M23 plug connection
  Incl. ER16 collet, Ø 6 mm
- Clamping range Ø 1 mm Ø 10 mm
- Intrinsic ventilation B-side
- Two precision bearings
  Controlled by frequency converter
- · optional:
  - CoolMin® (internal and external)
  - Frequency converter
  - Various collets, mounting plates, lead lengths
  - Suction device

Subject to technical changes,

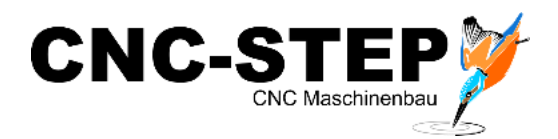

### 5.2 Frequenz Converter SKC 750

### Frequency converters

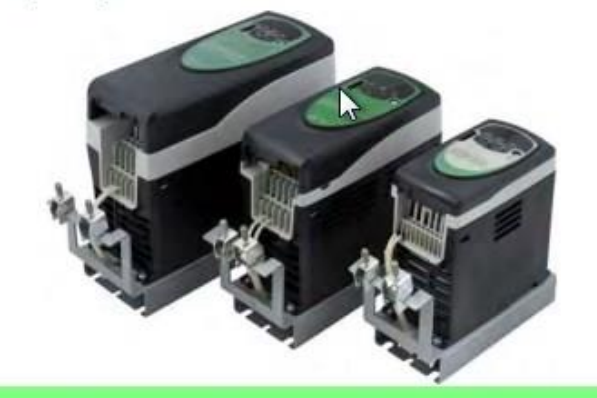

SKC 750 frequency converter, suitable for iSA 500, iSA 750 + iSA 900 Part no.: **311707 6000** 

SKC 1500 frequency converter, suitable for iSA 1500 + iSA 2200 Part no.: 311715 6000

SKC 4000 frequency converter, suitable for iSA 3600 Part no.: 311740 6500

- Compact, pulse width modulated equipment in three output classes
- Input voltage, 230 V AC, single phase (SKC 750/1500) or 400 V AC, three phase (SKC 4000)
   Three phase, vector controlled control voltage
- Three phase, vector controlled control voltage frequency 0...1500 Hz
- Fast spindle braking with highly stressed, integrated brake resistance in the sub-frame
- Turn-off EMC filter
- · Programmable inputs and outputs, relay output
- · User-friendly control unit for configuring spindles
- 95 operating and display parameters for both simple and demanding applications (e. g. spindle energy sink in no load)
- Protection class: IP 20
- Control types: SPS; 0...10 V; 0...20 mA; with
  - operating unit; CAN Bus (additional module required)
- Approved: CE; C-Tick; UL

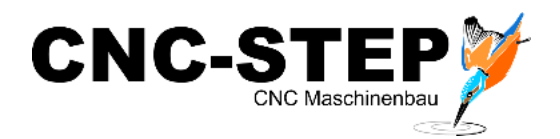

## 6 Customer Service

For technical information, please contact our Technical Customer Service:

| Address: | CNC-STEP e.K.<br>Siemensstraße 13-15<br>D-47608 Geldern |                            |
|----------|---------------------------------------------------------|----------------------------|
| Phone:   | +49 (0)2831/91021-50                                    | (Mo Fr. 07.00 - 15.00 Uhr) |
| Mobile:  | +49 152 22345755<br>Only in urgent cases                | (Mo Do. 15.30 - 18.00 Uhr) |
| Fax:     | +49 (0)2831/91021-99                                    |                            |
| E-Mail:  | support@cnc-step.de                                     |                            |
| Web:     | www.cnc-router.com                                      |                            |

If you have questions, please contact our customer service via e-mail or phone. We advise you gladly.

Numerous suggestions and information can be found on our website:

### www.cnc-router.com